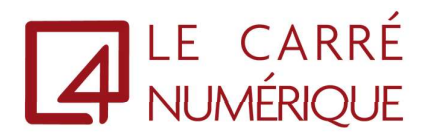

## Installation du client Citrix WorkSpace

S.A.R.L LE CARRE NUMERIQUE | 99 BOULEVARD DE LA REINE 78000 VERSAILLES

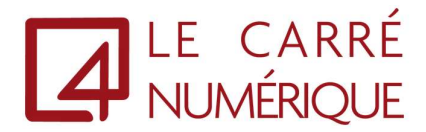

1. Veuillez ouvrir votre navigateur. Dans notre exemple, nous utiliserons Microsoft Edge.

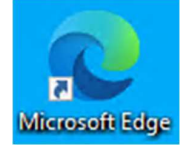

2. Dans la barre d'adresse, veuillez renseigner <u>https://lecarrenumerique.fr/telechargements</u> Puis faire un clic sur « Client Citrix Workspace version LTSR »

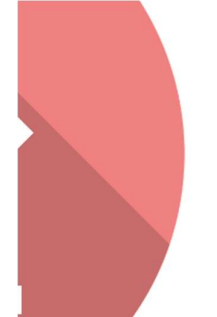

## Téléchargements Client Citrix Workspace version LTSR

3. Vous devez maintenant exécuter le programme téléchargé. Par défaut, vous le trouverez dans vos « Téléchargements »

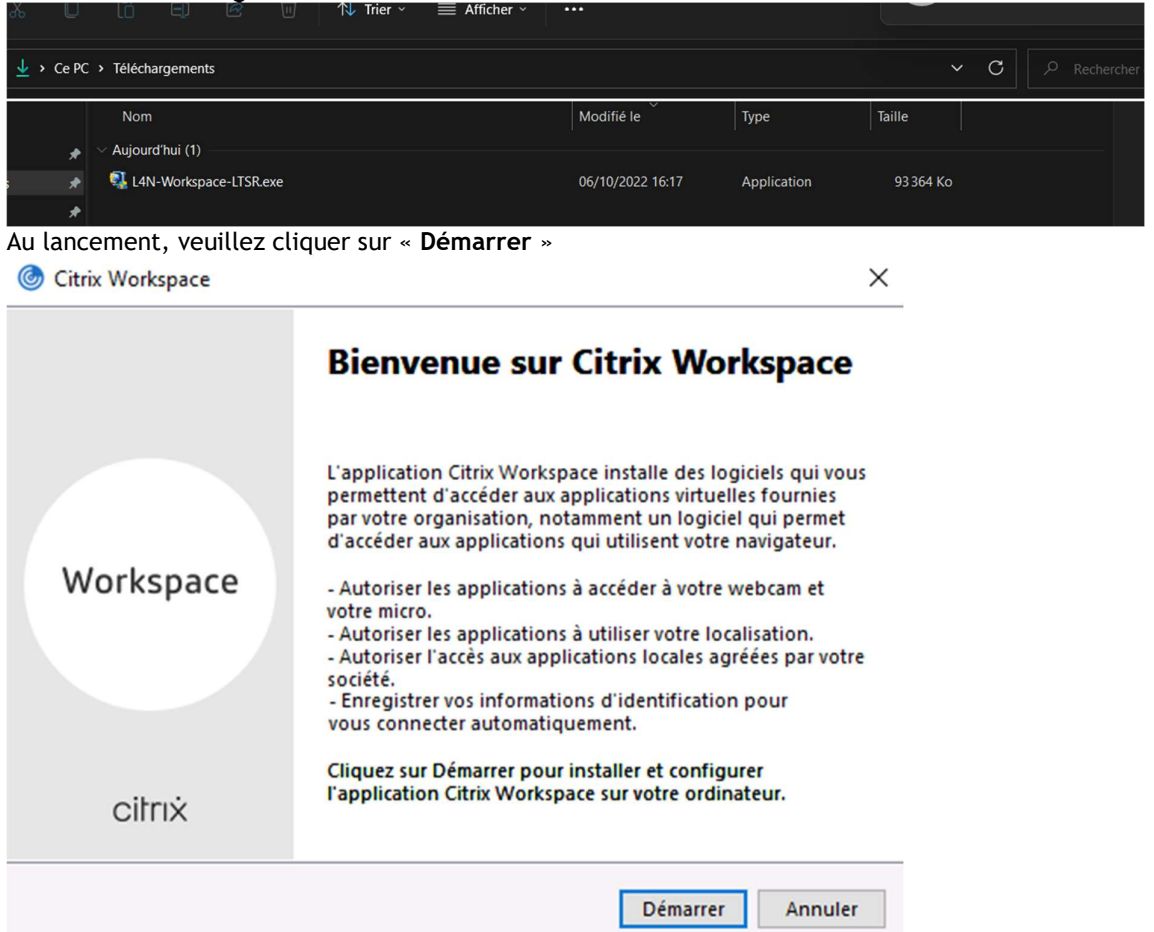

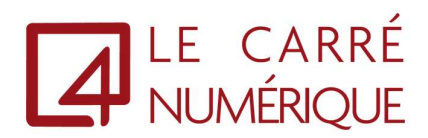

4. Puis vous devrez cocher la case « J'accepte le contrat de licence » et « Suivant »

| Vous devez acc                                                                    | epter l'accord de licence ci-dessous pour continuer.                                                                                                    |   |
|-----------------------------------------------------------------------------------|----------------------------------------------------------------------------------------------------|---|
| CONTRAT I                                                                         | DE LICENCE CITRIX                                                                                                    | 1 |
| L'utilisation o<br>conditions de<br>avec lesquels<br>concédé sou<br>et/ou des ser | le ce composant est régie par la licence Citrix ou les<br>e service qui couvrent les produits et/ou les services Citrix<br>vous allez utiliser ce composant. Ce composant est<br>s licence pour une utilisation exclusive avec des produits<br>vices Citrix. |   |
| CTX_code E                                                                        | P_R_A10352779                                                                                                    |   |

5. Pour finir veuillez faire un clic sur « Installer »

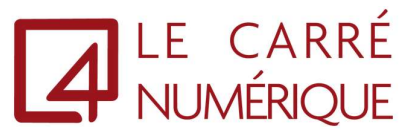

| 0 |        |        |     |
|---|--------|--------|-----|
| G | Citrix | Worksp | ace |

## Protection des applications

Activez cette option pour empêcher la capture d'écrans de l'application et la protéger des programmes malveillants d'enregistrement de frappe.

Activer protection des applications

Avertissement : vous ne pouvez pas désactiver cette fonctionnalité après l'avoir activé. Pour la désactiver, vous devez désinstaller l'application Citrix Workspace. Pour plus d'informations, contactez votre administrateur système.

| Installer Annule | Installer |
|------------------|-----------|

6. L'installation du client est maintenant en cours

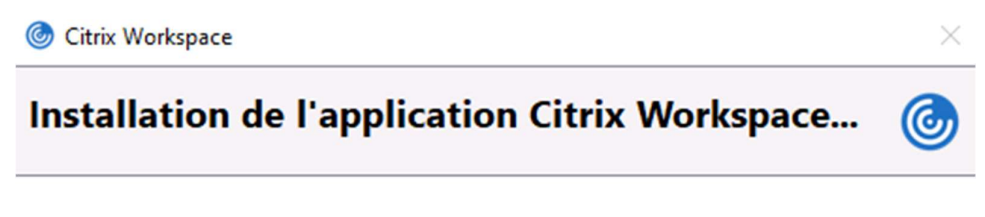

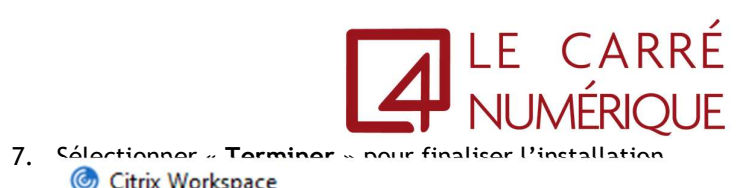

Citrix Workspace

 $\times$ 

| citrix                                                                                                    |
|----------------------------------------------------------------------------------------------------|
|                                                                                                    |
| Si vous avez reçu des instructions vous invitant à installer                                                                                                    |
| l'application Citrix Workspace à l'aide de votre adresse e-mail<br>ou d'une adresse de serveur, cliquez sur Ajouter un compte.<br>Sinon, cliquez sur Terminer. Vous pourrez créer un compte<br>ultérieurement. |
|                                                                                                    |
| Ajouter un compte <u>T</u> erminer                                                                                                    |